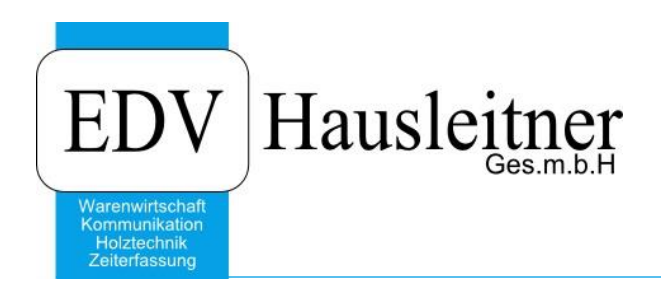

# **EOS – Datenabgleich JAF**

WAWI Webservice WEBS001

EDV Hausleitner GmbH Bürgerstraße 66, 4020 Linz Telefon: +43 732 / 784166, Fax: +43 1 / 8174955 1612 Internet: http://www.edv-hausleitner.at, E-Mail: info@edv-hausleitner.at

### Disclaimer

Die in den Unterlagen enthaltenen Angaben und Daten können ohne vorherige Ankündigung geändert werden. Die in den Beispielen verwendeten Namen von Firmen, Organisationen, Produkten, Domänennamen, Personen, Orten, Ereignissen sowie E-Mail-Adressen sind frei erfunden. Jede Ähnlichkeit mit tatsächlichen Firmen, Organisationen, Produkten, Personen, Orten, Ereignissen, E-Mail-Adressen und Logos ist rein zufällig. Die Benutzer dieser Unterlagen sind verpflichtet, sich an alle anwendbaren Urgeberrechtsgesetze zu halten. Unabhängig von der Anwendbarkeit der entsprechenden Urheberrechtsgesetze darf ohne ausdrückliche schriftliche Genehmigung seitens EDV-Hausleitner GmbH kein Teil dieses Dokuments für irgendwelche Zwecke vervielfältigt werden oder in einem Datenempfangssystem gespeichert oder darin eingelesen werden.

Es ist möglich, dass die EDV-Hausleitner GmbH Rechte an Patenten, bzw. angemeldeten Patenten, an Marken, Urheberrechten oder sonstigem geistigen Eigentum besitzt, die sich auf den fachlichen Inhalt des Dokuments beziehen. Das Bereitstellen dieses Dokuments gibt Ihnen jedoch keinen Anspruch auf diese Patente, Marken, Urheberrechte oder auf sonstiges geistiges Eigentum.

Andere in diesem Dokument aufgeführte Produkt- und Firmennamen sind möglicherweise Marken der jeweiligen Eigentümer.

Änderungen und Fehler vorbehalten. Jegliche Haftung aufgrund der Verwendung des Programms wie in diesem Dokument beschrieben, wird seitens EDV-Hausleitner GmbH ausgeschlossen.

© 2019 EDV-Hausleitner GmbH

# INHALTSVERZEICHNIS

| 1. | AL  | LGEMEIN                                                  |
|----|-----|----------------------------------------------------------|
| 1. | .1  | PROBLEMSTELLUNG ALLGEMEIN4                               |
| 1. | .2  | SICHERHEIT                                               |
| 1. | .3  | VORAUSSETZUNG                                            |
| 2. | FO  | RMULAR LIEFERANT6                                        |
| 3. | FO  | RMULAR WEBSERVICE – ONLINE6                              |
| 3. | .1  | TAB EINFACHE ABFRAGEN                                    |
| 3. | .2  | TAB GESAMTKATALOG LADEN                                  |
| 3. | .3  | TAB ARTIKELSUCHE                                         |
| 4. | FO  | RMULAR ARTIKEL-LIEFERANTEN10                             |
| 5. | FO  | RMULAR TECHN. AUFTRAGSKOPF10                             |
| 6. | FO  | RMULAR TECHN. BESTELLUNG AUS TECHN. AUFTRAG ERSTELLEN.11 |
| 7. | FO  | RMULAR BESTELLKOPF12                                     |
| 8. | FO  | RMULAR BESTELLPOSITION14                                 |
| 9. | EIN | IRICHTEN IN DER WAWI15                                   |
| 9. | .1  | MODUL FREISCHALTEN15                                     |
| 9. | .2  | WEBSERVICE KONFIGURIEREN15                               |
| 9. | .3  | EINTRAG IM LIEFERANTEN16                                 |

# 1. Allgemein

### 1.1 Problemstellung Allgemein

Im Bereich der Materialwirtschaft werden in den unterschiedlichsten ERP-Systemen Anfragen oder Bestellungen erstellt und diese in der Regel per Mail an den Lieferanten gesandt. Der Lieferant erfasst diese kundenspezifischen Daten in seinem ERP-System und löst dementsprechende Geschäftsprozesse (Angebot, Auftrag erstellen, AB senden) aus und teilt dies dem Kunden wieder per Mail mit. In den österreichischen KMUs der Holzbranche ist dieser Weg des Austausches von Informationen zwischen Geschäftspartnern bzw. –anwendungen (business to business – B2B) der derzeit noch am weitesten verbreitete und leider auch der Fehler- und Kostenanfälligste.

Dieser Weg hat auch einige Nachteile:

- Längerer Ablauf von Geschäftsprozessen
- Anwender macht Fehler bei der Wiedererfassung von Daten
- Höhere Kosten durch mehrmaliges Angreifen von Daten
- Keine klare Definition und Beschreibung eines Geschäftsprozesses

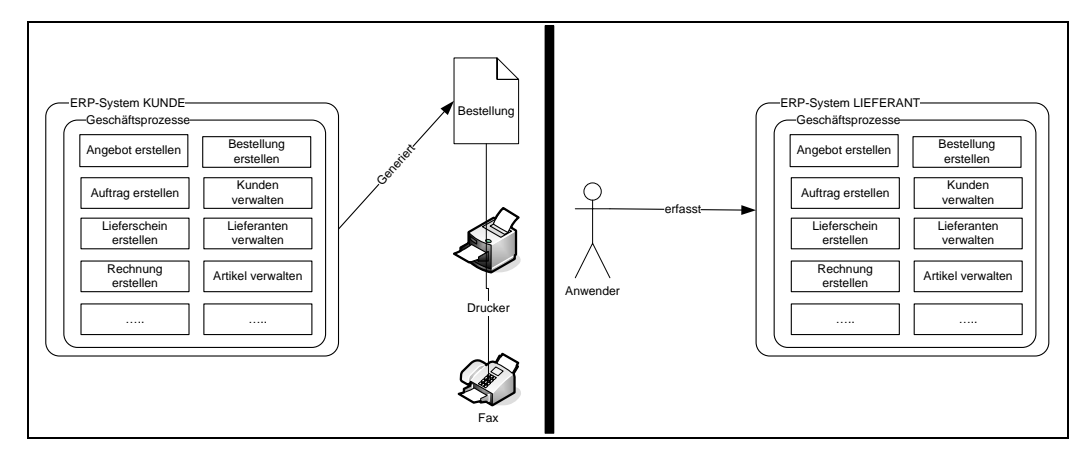

Abbildung 1: B2B - Stufe 1

In der Vergangenheit gab es auch immer wieder Lösungsansätze für dieses Problem. So wurden teilweise Schnittstellen eingeführt, die Daten per ASCII-Datei austauschen konnten. Diese Datei wurde per Diskette, Modem oder E-Mail versandt. Da es sich dabei um propietäre<sup>1</sup> Schnittstellen handelte und diese immer speziell eine konkrete KUNDE-ERP/LIEFERANT-ERP Beziehung erstellt werden mussten, konnte aufgrund der hohen Entwicklungs- und Wartungskosten keine Marktdurchdringung erreicht werden.

<sup>&</sup>lt;sup>1</sup> Man bezeichnet im IT-Bereich traditionell solche Dateiformate, Protokolle usw. aber auch Hardware als proprietär, die nicht allgemein anerkannten Standards entsprechen, also sozusagen "hauseigene" Entwicklungen sind.

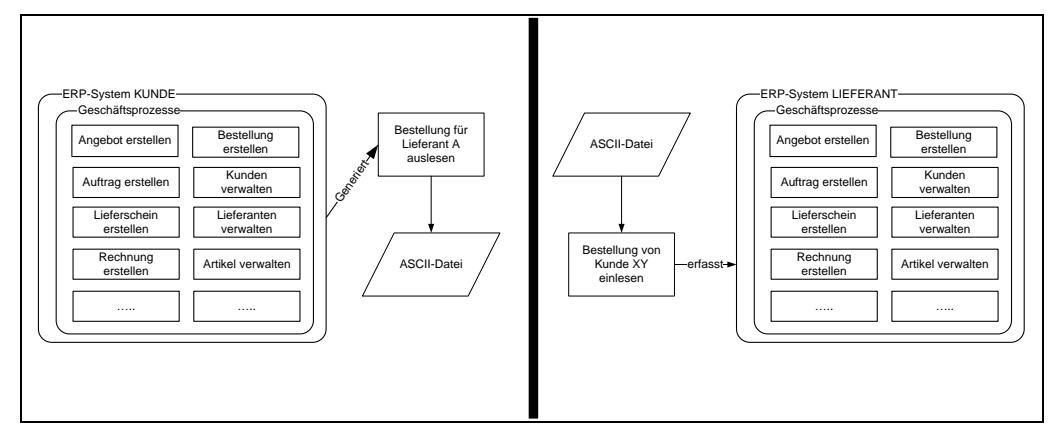

Abbildung 2: B2B Stufe 2

Einige standardisierte Schnittstellen (Tischlernorm, Datanorm) beschreiben nur einen Abgleich von Artikelständen und können keine Bewegungsdaten abbilden.

Andere standardisierte Schnittellen (EDIFACT, UGL) dienen zum Austausch von elektronischen Formularen, reichen in der Regel aber nicht aus, alle notwendigen Informationen eines Geschäftsprozesses zu beschreiben und sind bei den Lieferanten der Holzbranche nur teilweise in den ERP-Systemen implementiert.

Die Lieferanten sind nun in den letzten Jahren dazu übergegangen ihr Produktfolio über Webshops anzubieten. Für den Lieferanten hat dies den Vorteil, dass die Daten, die z.B. aus einer Bestellung über den Webshop generiert werden, direkt in das ERP-System übernommen werden können. Um diese Lösung für die Kunden schmackhaft zu machen, werden teilweise "Online-Rabatte" vergeben. D.h. bestellt der Kunde mittels des Webshops, erhält er noch einen zusätzlichen Rabatt. Dadurch tritt nun immer mehr Anforderung auf, diese Webhops mit den Bestelldaten des Kunden aus dem ERP-System zu befüllen.

Als Problemlösung, die sowohl für den Kunden als auch für den Lieferanten eine Win-Win Situation bedeuten würde, kommt uns nun die objektorientierte Entwicklung von Komponentensoftware und hier speziell die Entwicklung von Web-Services entgegen.

### 1.2 Sicherheit

Die Kommunikation wird mit SSL verschlüsselt und erfolgt daher auf Transportebene. Die Sicherheit geht von Endpunkt zu Endpunkt. Deswegen ist eine direkte Verbindung notwendig.

Die Authentifizierung erfolgt mit Benutzernamen und Passwort. Die Zugangsdaten werden vom Lieferanten vergeben.

### 1.3 Voraussetzung

Für die Verwendung der Webservice-Funktionen muss das Modul freigeschaltet sein (siehe Punkt 9) und der Benutzer muss die erforderlichen Berechtigungen (Benutzerverwaltung) haben. Benutzerverwaltung> WAWI Allgemein >Webservice Online konfigurieren

## 2. Formular Lieferant

Auf der Registerkarte **Techn. Ergänzungen** kann für den Lieferanten der Webservice-Eintrag, der für den Lieferanten gültig ist, ausgewählt werden.

Weiters kann beim Lieferanten definiert werden, ob der Katalogpreis (Funktion Gesamtkatalog und Funktion Artikelsuche) in den LP-Netto (bzw. KP-Netto) übernommen werden soll.

| Web-Service    |                                                                          | _ |
|----------------|--------------------------------------------------------------------------|---|
| Webservice-ID: |                                                                          | - |
| [              | 🗖 Bei Preisübernahme auch Katalogpreis in LP-Netto (KP-Netto) übernehmen |   |
|                |                                                                          |   |

# 3. Formular Webservice-Online

Das Formular wird aus dem Menü Allg. Stammdaten aufgerufen.

| WebService - Online    | :                             |   |               |     | · · · · · · · · · · · · · · · · · · · | <br>x |
|------------------------|-------------------------------|---|---------------|-----|---------------------------------------|-------|
| Webservice-ID:         | FRISCHEIS                     | - | Lieferant-Nr: | 007 | Frischeis - 4020                      |       |
| Einfache Abfragen Gesa | amtkatalog laden Artikelsuche |   |               |     |                                       |       |

Für die Verwendung muss ein Webservice, ausgewählt werden. Dabei wird der (erste) Lieferant angezeigt, dem der Webservice zugeordnet ist (Formular Lieferant – TAB Techn. Ergänzungen).

### 3.1 Einfache Abfragen

Auf dieser Registerkarte können Abfragen für einen bestimmten Artikel durchgeführt werden.

| Einfache Abfragen Gesi | amtkatalog lader | Artikelsuch  | ne                        |            |                    |      |  |            |  |
|------------------------|------------------|--------------|---------------------------|------------|--------------------|------|--|------------|--|
| Funktion:              | Preis- und Verfi | jabarkeitsab | frage 💽                   |            |                    |      |  |            |  |
|                        |                  |              |                           |            |                    |      |  |            |  |
| Artikel:               | 3SBI20AB         |              |                           | 3S-Platte  | ,BIRKE,A/B         |      |  | 24814/3331 |  |
| Menge:                 | 1,00             | STK          | Bestell-EH:               | Faktor:    | 1,00               |      |  |            |  |
|                        | 1,00             | STK          | Preis-EH:                 | Faktor:    | 1,00               |      |  |            |  |
|                        | 1,00             | STK          | Intern-EH:                |            |                    |      |  |            |  |
|                        |                  |              |                           |            |                    |      |  |            |  |
|                        |                  |              |                           |            |                    |      |  |            |  |
| – Ergebnis – – –       |                  |              |                           |            |                    |      |  |            |  |
| -                      | Neuer Preis:     |              |                           |            | Alter Preis        |      |  |            |  |
|                        | 16,86            | STK          | Bestell-EH                |            | 37,29              |      |  |            |  |
|                        | 16,86            | STK          | Preis-EH                  |            | 37,29              |      |  |            |  |
|                        | 16,86            | STK          | Intern-EH                 |            | 37,29              |      |  |            |  |
|                        |                  |              | Vilkel NICHT in           | austeichen | der Mense verfilie | n nd |  |            |  |
|                        |                  |              | State of the state of the | dusreichen | der menge verrugi  | van  |  |            |  |
|                        | Abfrage st       | arten        | Daten ü                   | bernehmer  | uer menge verlag   | Dali |  |            |  |

Dabei stehen folgende Funktionen zur Verfügung:

- Preisabfrage
- Verfügbarkeitsabfrage
- Kombinierte Preis- und Verfügbarkeitsabfrage

Auch für die Preisabfrage muss eine "fiktive" Menge angegeben werden, da es bei einigen Produkten eine Mengenstaffel gibt und die Funktion den für die Menge richtigen Preis liefert.

Wird ein Artikel nicht beim Lieferanten nicht gefunden, erhält der Anwender die Meldung "Artikel bei Lieferant nicht gelistet".

Bei der Eingabe sind sowohl Artikel-Nr. als auch Lieferanten-Bestell-Nr. erlaubt. Wird der Artikel im System gefunden, wird der bisher aktuelle Preis in den jeweiligen Einheiten angezeigt.

Auch hier besteht die Möglichkeit die Daten des aktuellen Artikels zu aktualisieren.

### 3.2 Gesamtkatalog laden

Das Laden des gesamten Produktkatalogs ist sehr zeitintensiv und kann je nach Internetverbindung bis zu 20 Minuten dauern.

| ĐV  | WebService - (  | Online       |                                        |                   |        |                  |         |          |               |        | - = ×  |
|-----|-----------------|--------------|----------------------------------------|-------------------|--------|------------------|---------|----------|---------------|--------|--------|
|     |                 |              |                                        |                   |        |                  |         |          |               |        |        |
|     | Webservic       | e-ID: FRISCI | HEIS                                   | Lieferant-Nr: 007 |        | Frischeis - 4020 |         |          |               |        |        |
|     |                 |              |                                        |                   |        |                  |         |          |               |        |        |
| Eir | ifache Abfrager | Gesamtkatal  | og laden Artikelsuche                  |                   |        |                  |         |          |               |        |        |
|     |                 |              |                                        |                   |        |                  |         |          |               |        |        |
|     | Erstellur       | igsdatum: 01 | .02.2019 Katalog-ID: 1                 | -14-              |        |                  |         |          |               |        |        |
| ⊢   | JAF             | JAF-         | Beschreibung                           | Int.              | Stärke | Länge            | Breite  | Produkt- | Produkt-      | Preis- | Best 🔺 |
|     | Product-ID      | Bestell-Nr.  | _                                      | Artikel-Nr.       |        | _                |         | gruppe   | gruppe        | gruppe |        |
| ⊢   | 1               | 00301/0004   | SPEBBPLATTE BLICHE B/BB3-EACH EN 314-2 |                   | 4.0    | 2 500 0          | 1 250 0 | 01010103 | Sperrholz Buc | B01    | PCE    |
| F   | 2               | 00301/6233   | SPERBPLATTE BUCHE 2/23-FACH EN 314-2/k |                   | 4.0    | 2.500.0          | 1.250.0 | 01010103 | Sperrholz Buc | B01    | PCE    |
|     | 3               | 00302/0004   | SPERRPLATTE BUCHE B/BB3-FACH EN 314-2  |                   | 5.0    | 2.500.0          | 1.250.0 | 01010103 | Sperrholz Buc | R01    | PCE    |
|     | 4               | 00302/6233   | SPERRPLATTE BUCHE 2/23-FACH EN 314-2/k |                   | 5,0    | 2.500,0          | 1.250,0 | 01010103 | Sperrholz Buc | R01    | PCE    |
|     | 5               | 00303/0004   | SPERRPLATTE BUCHE B/BB5-FACH EN 314-2  |                   | 6,0    | 2.500,0          | 1.250,0 | 01010103 | Sperrholz Buc | R01    | PCE    |
|     | 6               | 00303/6233   | SPERRPLATTE BUCHE 2/25-FACH EN 314-2/k |                   | 6,0    | 2.500,0          | 1.250,0 | 01010103 | Sperrholz Buc | R01    | PCE    |
|     | 7               | 00304/0004   | SPERRPLATTE BUCHE B/BB5-FACH EN 314-2  |                   | 8,0    | 2.500,0          | 1.250,0 | 01010103 | Sperrholz Buc | R01    | PCE    |
|     | 8               | 00304/6233   | SPERRPLATTE BUCHE 2/25-FACH EN 314-2/k |                   | 8,0    | 2.500,0          | 1.250,0 | 01010103 | Sperrholz Buc | R01    | PCE    |
|     | 9               | 00305/0004   | SPERRPLATTE BUCHE B/BB5-FACH EN 314-2  |                   | 10,0   | 2.500,0          | 1.250,0 | 01010103 | Sperrholz Buc | R01    | PCE    |
|     | 10              | 00305/6233   | SPERRPLATTE BUCHE 2/27-FACH EN 314-2/# |                   | 10,0   | 2.500,0          | 1.250,0 | 01010103 | Sperrholz Buc | R01    | PCE    |
|     | 11              | 00306/0004   | SPERRPLATTE BUCHE B/BB7-FACH EN 314-2  |                   | 12,0   | 2.500,0          | 1.250,0 | 01010103 | Sperrholz Buc | R01    | PCE    |
|     | 12              | 00306/6233   | SPERRPLATTE BUCHE 2/29-FACH EN 314-2/# |                   | 12,0   | 2.500,0          | 1.250,0 | 01010103 | Sperrholz Buc | R01    | PCE    |
|     | 13              | 00307/0004   | SPERRPLATTE BUCHE B/BB8-FACH EN 314-2  |                   | 15,0   | 2.500,0          | 1.250,0 | 01010103 | Sperrholz Buc | R01    | PCE    |
|     | 14              | 00307/6233   | SPERRPLATTE BUCHE 2/211-FACH EN 314-2/ |                   | 15,0   | 2.500,0          | 1.250,0 | 01010103 | Sperrholz Buc | R01    | PCE    |
|     | 15              | 00308/0004   | SPERRPLATTE BUCHE B/BB9-FACH EN 314-2  |                   | 18,0   | 2.500,0          | 1.250,0 | 01010103 | Sperrholz Buc | R01    | PCE    |
|     | 16              | 00308/6233   | SPERRPLATTE BUCHE 2/213-FACH EN 314-2/ |                   | 18,0   | 2.500,0          | 1.250,0 | 01010103 | Sperrholz Buc | R01    | PCE    |
|     | 17              | 00318/0000   | SPERRPLATTE BUCHE B/BBEN 314-2/KL1 TC  |                   | 21,0   | 2.200,0          | 1.250,0 | 01010103 | Sperrholz Buc | R01    | PCE    |
|     | 18              | 00322/0002   | SPERRPL. MULTIFINE BUCHE B/BB15-FACH E |                   | 20,0   | 2.500,0          | 1.250,0 | 01010103 | Sperrholz Buc | R01    | PCE    |
| L   | 19              | 00323/0002   | SPERRPL. MULTIFINE BUCHE B/BB19-FACH B |                   | 25,0   | 2.500,0          | 1.250,0 | 01010103 | Sperrholz Buc | R01    | PCE 💌  |
| ġ\$ |                 |              |                                        |                   |        |                  |         |          |               |        | ÷      |
| <   |                 |              |                                        |                   |        |                  |         |          |               |        | >      |
|     |                 |              |                                        |                   |        |                  |         |          |               |        |        |
|     | Daten i         | ibernehmen   |                                        |                   |        | Fertig!          |         |          |               |        |        |
|     |                 |              |                                        |                   |        |                  |         |          |               |        |        |

Beim Betätigen der Schaltfläche mit dem **JAF-Logo** (Katalog laden) wird geprüft, ob bereits eine ältere Version des Gesamtkatalogs vorhanden ist. Ist dies der Fall, erhält der Anwender eine Abfrage, ob er die bestehenden Daten verwerfen oder anzeigen lassen möchte. Wählt der Anwender die Option **Verwerfen** wird der Katalog über den Web-Service neu geladen.

Weiters können in einem Arbeitsschritt auch die Produktgruppen der Firma Frischeis aktualisiert werden.

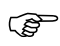

Der im Gesamtkatalog enthaltene Katalogpreis entspricht NICHT dem EK-Preis. Der für den Kunden tatsächlich berechnete EK-Preis kann nur durch die Preisabfrage bzw. Kombinierte Preis- Verfügbarkeitsabfrage ermittelt werden.

Beim Betätigen der Schaltfläche "Daten übernehmen" erhält der Anwender eine Abfrage, mittels der er definieren kann, welche Daten aktualisiert werden sollen. Die Einstellungen dafür sind selbsterklärend.

| Auswahl Artikel übernehmen                                                                                                    | ×   |
|----------------------------------------------------------------------------------------------------|-----|
| <ul> <li>Bezeichnung in Artikel übernehmen</li> <li>Bezeichnung in Artikel-Lieferant übernehmen</li> <li>Artikel-Format übernehmen</li> <li>Neue Preiszeile anlegen</li> </ul> |     |
| Ok Abbrech                                                                                                    | ien |

Beim Anlegen einer Preiszeile wird in Abhängigkeit des Kenners im Lieferanten **Bei Preisübernahme** auch Katalogpreis in LP-Netto übernehmen auch der LP-Brutto / LP-Netto (bzw. bei entsprechendem Modell auch der KP-Brutto / KP-Netto) belegt.

Die mit dem Symbol gekennzeichneten Suchzeile dient dem Anwender als Filtereingabe für die in der Tabelle enthaltenen Zeilen. Damit kann der Anwender innerhalb des Ergebnisses weitere eine verfeinerte Suche durchführen.

### 3.3 Artikelsuche

Die Artikelsuche kann aufgrund der verwendeten Suchkriterien sehr zeitintensiv sein.

| ĐV   | WebService - O  | )nline       |                                     |                   |        |                  |         |          |    |          | - = X   |
|------|-----------------|--------------|-------------------------------------|-------------------|--------|------------------|---------|----------|----|----------|---------|
|      |                 |              |                                     |                   |        |                  |         |          |    |          |         |
|      | Webservic       | HD: FRISC    | HEIS                                | Lieferant-Nr: 007 |        | Frischeis - 4020 | )       |          |    |          |         |
|      |                 | Thise        |                                     |                   |        | 10001010 10000   |         |          |    |          |         |
| E in | ofacho Abfragon | Goopertkatal | og ladon Artikelsuche               |                   |        |                  |         |          |    |          |         |
|      | nache Abhagen   | Gesanikatai  |                                     |                   |        |                  |         |          |    |          |         |
|      | dekorspan bud   | :he          |                                     |                   |        |                  |         |          |    |          |         |
|      |                 |              |                                     |                   |        |                  |         |          |    |          |         |
|      | JAF             | JAF-         | Beschreibung                        | Int.              | Stärke | Länge            | Breite  | Katalog- | EK | Produkt- | Pro 🔺   |
|      | Product-ID      | Bestell-Nr.  |                                     | Artikel-Nr.       |        |                  |         | preis    |    | gruppe   | gr      |
|      | 1               | 13509/1305   | DEKORSPAN EUROWOOD1305 PO BUCHE - A |                   | 19,0   | 2.800,0          | 2.070,0 | 15,9     |    | 01020502 | Dekor   |
|      | 2               | 13506/1305   | DEKORSPAN EUROWOOD1305 PO BUCHE - A |                   | 8,0    | 2.800,0          | 2.070,0 | 13,5     |    | 01020502 | Dekor   |
|      | 3               | 13511/1305   | DEKORSPAN EUROWOOD1305 PO BUCHE - A |                   | 25,0   | 2.800,0          | 2.070,0 | 18,9     |    | 01020502 | Dekor   |
|      | 4               | 13512/1305   | DEKORSPAN EUROWOOD1305 PO BUCHE - A |                   | 28,0   | 2.800,0          | 2.070,0 | 26,4     |    | 01020502 | Dekor   |
|      | 5               | 13508/1305   | DEKORSPAN EUROWOOD1305 PO BUCHE - A |                   | 16,0   | 2.800,0          | 2.070,0 | 15,9     |    | 01020502 | Dekor   |
|      | 6               | 13509/1306   | DEKORSPAN EUROWOOD1306 PO BUCHE HE  |                   | 19,0   | 2.800,0          | 2.070,0 | 16,6     |    | 01020502 | Dekor   |
|      | 7               | 13506/1306   | DEKORSPAN EUROWOOD1306 PO BUCHE HE  |                   | 8,0    | 2.800,0          | 2.070,0 | 14,3     |    | 01020502 | Dekor   |
|      | 8               | 13511/1306   | DEKORSPAN EUROWOOD1306 PO BUCHE HE  |                   | 25,0   | 2.800,0          | 2.070,0 | 19,8     |    | 01020502 | Dekor   |
|      | 9               | 13508/1306   | DEKORSPAN EUROWOOD1306 PO BUCHE HE  |                   | 16,0   | 2.800,0          | 2.070,0 | 16,6     |    | 01020502 | Dekor   |
|      | 10              | 13512/1306   | DEKORSPAN EUROWOOD1306 PO BUCHE HE  |                   | 28,0   | 2.800,0          | 2.070,0 | 26,4     |    | 01020502 | Dekor   |
|      | 11              | 13506/1326   | DEKORSPAN EUROWOOD1326 SU KERNBUC   |                   | 8,0    | 2.800,0          | 2.070,0 | 13,5     |    | 01020502 | Dekor   |
|      | 12              | 13509/1326   | DEKORSPAN EUROWOOD1326 SU KERNBUC   |                   | 19,0   | 2.800,0          | 2.070,0 | 15,9     |    | 01020502 | Dekor   |
|      | 13              | 13511/1326   | DEKORSPAN EUROWOOD1326 SU KERNBUC   |                   | 25,0   | 2.800,0          | 2.070,0 | 18,9     |    | 01020502 | Dekor   |
|      | 14              | 13511/1328   | DEKORSPAN EUROWOOD1328 SN BUCHE NA  |                   | 25,0   | 2.800,0          | 2.070,0 | 27,25    |    | 01020502 | Dekor   |
|      | 15              | 13509/1328   | DEKORSPAN EUROWOOD1328 SN BUCHE N/  |                   | 19,0   | 2.800,0          | 2.070,0 | 22       |    | 01020502 | Dekor   |
|      | 16              | 13506/1328   | DEKORSPAN EUROWOOD1328 SN BUCHE NA  |                   | 8,0    | 2.800,0          | 2.070,0 | 19,4     |    | 01020502 | Dekor   |
|      | 17              | 13511/1351   | DEKORSPAN EUROWOOD1351 SU KERNBUC   |                   | 25,0   | 2.800,0          | 2.070,0 | 19,8     |    | 01020502 | Dekor   |
|      | 18              | 13509/1351   | DEKORSPAN EUROWOOD1351 SU KERNBUC   |                   | 19,0   | 2.800,0          | 2.070,0 | 16,6     |    | 01020502 | Dekor   |
|      | 19              | 13506/1351   | DEKORSPAN EUROWOOD1351 SU KERNBUC   |                   | 8,0    | 2.800,0          | 2.070,0 | 14,3     |    | 01020502 | Dekor 💌 |
| ġů,  |                 |              |                                     |                   |        |                  |         |          |    |          | ÷       |
| <    |                 |              |                                     |                   |        |                  |         |          |    |          | >       |
|      |                 |              |                                     |                   |        |                  |         |          |    |          |         |
|      | Daten i         | ibernehmen   | Preisabfrage (markierte Zeilen)     |                   |        | Fertig!          |         |          |    |          |         |
|      |                 |              |                                     |                   |        |                  |         |          |    |          |         |

Beim Betätigen der Schaltfläche mit dem **JAF-Logo** (Katalog laden) wird der Suchbegriff an den Web-Service der Firma Frischeis geschickt. Mehrere Suchwörter werden "logisch und" miteinander verknüpft. D.h. es müssen alle Wörter im Text vorkommen. Groß- und Kleinschreibung wird ignoriert. Zusätzlich sind noch folgende Besonderheiten zu beachten:

- Mit den Schlüsselwörtern "and" und "or" können Suchwörter nach eigenen Bedürfnissen verknüpft werden
- Mit den runden Klammern können Suchwörter gruppiert werden
- Ein vorgestelltes Minus "-" negiert das Suchwort. D.h. dieses Wort darf nicht im Text vorkommen.
- Ist das Suchwort eine Zahl, wird nicht in der Artikelbeschreibung, sondern im Format nach der einer Übereinstimmung gesucht.
- Wird nach der Artikelnummer ein Schrägstrich eingegeben ("23115/"), wird nach allen Subartikeln gesucht (23115/0000 23115/9999).
- Bei einigen Artikeln entspricht die Subnummer der Dekornummer des Lieferanten. Such man nun nach dieser 4-stelligen Subnummer, so werden alle Artikel mit dieser Subnummer gefunden. Damit ist es beispielsweise möglich, zu einer beschichteten Platte die passende Kante zu finden, da diese die gleiche Artikelsubnummer (aber unterschiedliche Artikelhauptnummern) haben. So finden die Suche zu "0408" die Platte MAXPL. PORE CANADA AHORN 0408 und die dazugehörige Kante "MELAMINKANTE FUNDER PO M:SKPG35 CANADA AHORN 408)

Mit diesen Funktionen wäre es also möglich eine Anfrage zu erstellen die lautet:

Finde alle 19mm starken Artikel die weiss oder blau sind, aber keine Fensterbänke

#### (weiss or blau) 19-fenster

Mittels der Schaltfläche **Preisabfrage (markierte Zeilen)** wird für die im TableWindow markierten Zeilen der EK abgefragt. Dies ist notwendig, da die vom Lieferanten gelieferten Katalogpreise Nettopreise ohne Rabatt sind.

Wird das Formular aus der Bestellposition aufgerufen, kann der Anwender den markierten Artikel mit den Informationen:

- Lieferanten-Bestell-Nr.
- Positionsbezeichnung
- Format Länge / Breite / Stärke in externe Beschreibung
- Bestell-Umrechnungsfaktor
- Menge zu bestellen
- EK zu bestellen

an die Bestellposition zurückschreiben lassen.

# 4. Formular Artikel-Lieferanten

Im Formular "Artikel-Lieferant" ist in der Toolbar die neue Schaltfläche **Preisabfrage-WS** verfügbar. Die Schaltfäche wird aktiv, wenn

- a) das Modul Web-Service freigeschalten ist
- b) der Lieferant einen Web-Service eingetragen hat

| 🕎 Artikel-Lieferanten         |                                 |                                  |                                        |       | _ = ×                      |
|-------------------------------|---------------------------------|----------------------------------|----------------------------------------|-------|----------------------------|
| Einfügen Ändern Löschen       | Abbrechen I< < >                | >  <u>S</u> uchen •              | MC Fix Drucken                         | • ? 0 | JAF                        |
| Artikel Nr. 3SBI20AB          | 3S<br>Fri                       | -Platte,BIRKE,A/B<br>scheis 4020 |                                        |       | Hauptlieferant Leithändler |
| Bestell Nr: 24814/3331        | Kat                             | alog:                            |                                        |       |                            |
| Modell Nr:                    |                                 | Ein                              | gabe: Kein Kalkulationsschema          |       |                            |
| Preiseinheit: STK             | Umrechnung >>interne Einheit:   | 1,0000000 STK                    | Bestellvorlauf: 14                     |       |                            |
| Übersicht Preise Beschreibung | unitecrinung >>interne Linheit: | 1,0000000 51K                    | Kommissionsvonaur.                     |       |                            |
|                               |                                 |                                  |                                        |       |                            |
| Ab Datum Lieferanter          | npreiseinheit Interne P         | reiseinheit Manuell              |                                        |       |                            |
| LP / KP LP<br>Brutto N        | VKP EK 1 LP Brutto              | LP Netto                         |                                        |       |                            |
|                               |                                 |                                  |                                        | _     |                            |
|                               | Frage                           |                                  |                                        | ×     |                            |
|                               | Preis I                         | nterne EH: 16,86 EUR. Wo         | len Sie einen neuen Preissatz anlegen? | -     |                            |
|                               |                                 |                                  |                                        |       |                            |
|                               |                                 | Ja                               | Nein                                   |       |                            |
|                               |                                 |                                  |                                        |       |                            |
|                               |                                 |                                  |                                        |       |                            |
|                               |                                 |                                  |                                        |       |                            |
|                               |                                 |                                  |                                        |       |                            |
| Neue Zeile einfügen (F2)      | Markierte Zeilen löschen        |                                  |                                        |       |                            |
|                               |                                 |                                  |                                        |       |                            |
| 1                             |                                 |                                  |                                        |       |                            |

Beim Betätigen der Schaltfläche wird die Funktion **Preisabfrage** mit der Menge 1 aufgerufen. Das Ergebnis wird in einem Message-Dialog präsentiert.

Dabei hat der Anwender die Möglichkeit einen neuen Preissatz mit dem aktuellen Tagesdatum anlegen zu lassen. Aufgrund des hinterlegten Kalkulationsschemas würden die weiteren Preise (sofern die Eingabe des Kalkuklationsschemas = "EK1" ist) berechnet.

| I— | 01.10.2000; |      | 0,00 | <u> </u> |      |      | 100,00 |       |      | 0,00 | :    |  |
|----|-------------|------|------|----------|------|------|--------|-------|------|------|------|--|
| ⊢  | 05.06.2009  | 6,42 | 5,35 | 4,05     | 6,42 | 5,35 | 158,52 | 36,92 | 4,05 | 0,00 | 0,00 |  |
|    |             |      |      |          |      |      |        |       |      |      |      |  |

Ist der Kenner **Bei Preisübernahme auch Katalogpreis in LP-Netto übernehmen** im Lieferanten aktiviert, wird der Katalogpreis des Lieferanten als LP-Netto in Lieferanten-EH übernommen. Hat das beim Artikel hinterlegte Modell die Eingabe KP-Brutto oder KP-Netto wird der LP-Brutto bzw. LP-Netto auch als KP-Brutto und KP-Netto übernommen.

# 5. Formular Techn. Auftragskopf

Auf der Registerkarte Materialkosten wird die Schaltfläche Preisabfrage-WS aktiv, wenn

- a) das Modul freigeschalten ist
- b) der Lieferant des markierten Artikels einen Webservice eingetragen hat

| Artikel-Nr. | Bezeichnung                     | Lieferant-Nr. | Bezeichnung                       | ME | Menge<br>err. | Menge<br>Ist | LP Brutto | LP Netto | EK 1  | EK 1<br>inkl. GK | LP Bru |
|-------------|---------------------------------|---------------|-----------------------------------|----|---------------|--------------|-----------|----------|-------|------------------|--------|
| D08W        | Dekorspan 8mm, weiß SM          | 30500         | Frischeis J.u.A 4021 Linz         | m² | 2,63915       |              | 8,94      | 7,45     | 6,48  | 7,78             | 23     |
| D12W        | Dekorspan 12mm, weiß SM         | 30500         | Frischeis J.u.A. + 4021 Linz      | m² | 3,89958       |              | 10,30     | 8,58     | 7,47  | 8,96             | 40     |
| D19EH3386   | Dekor 19mm Egger H3386 Eiche r  | 30500         | Frischeis J.u.A 4021 Linz         | m² | 9,63861       |              | 11,63     | 9,69     | 7,34  | 8,81             | 112    |
| D19EU963    | Dekor 19 mm Egger U963 Diaman   | 30500         | Frischeis J.u.A 4021 Linz         | m² | 41,53528      |              | 15,20     | 12,67    | 9,15  | 10,98            | 63     |
| D19W        | Dekorspan 19mm, weiß SM         | 30500         | Frischeis J.u.A 4021 Linz         | m² | 6,64478       |              | 8,03      | 6,69     | 5,03  | 6,04             | 5      |
| L08GZL      | Laminat 0,8 mm Gegenzug I = 410 | 30500         | Frischeis J.u.A 4021 Linz         | m² | 1,31826       |              |           |          |       | 0,00             |        |
| L1A1091     | Abet Laminat 1091               | 30500         | Frischeis J.u.A 4021 Linz         | m² | 9,13992       |              | 40,08     | 33,40    | 33,40 | 40,08            | 36     |
| L1EH3386    | Laminat Egger H3386 Eiche natur | 30500         | Frischeis J.u.A 4021 Linz         | m² | 2,52771       |              | 0,00      |          | 11,57 | 13,88            |        |
| L1EW911PE   | Laminat Egger W911 weiß ST2     | 30500         | Frischeis J.u.A 4021 Linz         | m² | 5,35236       |              | 17,69     | 14,74    | 11,08 | 13,30            | 9      |
| MDF04       | MDF Platte 4 mm                 | 30500         | Frischeis J.u.A 4021 Linz         | m² | 0,30912       |              | 3,04      | 2,53     | 1,90  | 2,28             |        |
| MDF16       | MDF Platte 16 mm                | 30500         | Frischeis J.u.A 4021 Linz         | m² | 0,18288       |              | 8,59      | 7,16     | 5,38  | 6,46             |        |
| SP16        | Rohspanplatte 16mm              | 30500         | Frischeis J.u.A 4021 Linz         | m² | 1,30517       |              | 4,36      | 3,63     | 2,73  | 3,28             |        |
| SP16VM003   | Spanplatte 16 mm V100 Laminat M | U             | EDV-Hausleitner - 4020 Linz, Dona | m² | 0,6816        |              | 0,00      | 0,00     | 33,02 | 39,62            |        |
| SP19        | Rohspanplatte 19mm              | 30500         | Frischeis J.u.A 4021 Linz         | m² | 0,77121       |              | 0,00      | ĺ        | 2,95  | 3,54             |        |
| SP38        | Rohspanplatte 38mm              | 30500         | Frischeis J.u.A 4021 Linz         | m² | 6,51428       |              | 0,00      |          | 6,71  | 8,05             |        |
|             | Summe:                          |               |                                   |    |               |              |           |          |       |                  | 1.61   |
|             |                                 |               |                                   |    |               |              | ·         |          |       |                  |        |

Beim Betätigen der Schaltfläche wird die Funktion "Kombinierte Preis- und Verfügbarkeitsabfrage aufgerufen und geprüft, ob die Menge verfügbar ist bzw. zu welchem Preis die Ware bezogen werden kann.

| Frage |                                                                   |                                                                          |                      | ×                            |
|-------|-------------------------------------------------------------------|--------------------------------------------------------------------------|----------------------|------------------------------|
| ?     | Artikel: 3SBI20AB 3S-<br>Alter<br>Neue<br>Soll der neue Preis übe | Platte,BIRKE,A/B: E<br>Preis: 14,98<br>r Preis: 16,86<br>emommen werden? | K von Lieferant weid | cht vom eingetragenen EK ab. |
|       |                                                                   | Ja                                                                       | <u>N</u> ein         |                              |
|       |                                                                   |                                                                          |                      |                              |

Weicht der aktuell ermittelte Preis beim Lieferanten von dem im Auftrag eingetragenen Preis ab, erhält der Anwender eine Abfrage, ob der neu ermittelte Preis in den Auftrag übernommen werden soll. Bei der Preisübernahme wird nur der EK übernommen.

Weiters wird über die Ampelfarben im Zeilenheader die Verfügbarkeit der im Auftrag eingetragenen Menge dargestellt.

| l | JI TOYMOOJ | эрапріаце то пілі у гоо салішаст | U     | ATTICKET - 4122 ATTICK    |    |
|---|------------|----------------------------------|-------|---------------------------|----|
|   | SP19       | Rohspanplatte 19mm               | 30500 | Frischeis J.u.A 4021 Linz | m² |
| ĺ | SP38       | Rohspanplatte 38mm               | 30500 | Frischeis J.u.A 4021 Linz | m² |

Artikel, die keine Lieferanten-Bestell-Nr. eingetragen haben oder beim Lieferanten im Online-Katalog nicht gelistet sind, werden grau markiert.

## 6. Formular Techn. Bestellung aus Techn. Auftrag erstellen

Ist das Modul "Web-Service" freigeschalten und ist in der Lieferantenübersicht ein Lieferant ausgewählt, bei dem ein Web-Service eingetragen ist, wird die Schaltfläche "Preis- und Verfügbarkeitsabfrage" enabled.

Beim Betätigen der Schaltfläche wird die Funktion "Kombinierte Preis- und Verfügbarkeitsabfrage (siehe Einfache Abfragen) für alle zu bestellenden (Checkbox BE = TRUE) aufgerufen und geprüft, ob die Menge verfügbar ist bzw. zu welchem Preis die Ware bezogen werden kann.

| <b>~</b>                                                                                                    | A | L1A1091  | Abet Laminat 1091                       | 9,14   |    | 33,40 | 3,965 | 2,31  | Stk  | 0 | 2,31  | 132,43 | 05.06.2009 |
|----------------------------------------------------------------------------------------------------|---|----------|-----------------------------------------|--------|----|-------|-------|-------|------|---|-------|--------|------------|
| <b>V</b>                                                                                                    | A | SP19     | Rohspanplatte 19mm                      | 0,77   | m² | 5,46  | 5,796 | 0,13  | Stk  | 0 | 0,13  | 31,65  | 05.06.2009 |
|                                                                                                    | A | SP38     | Rohspanplatte 38mm                      | 100,00 | m² | 6,71  | 5,796 | 17,25 | Stk. | 0 | 17,25 | 38,89  | 05.06.2009 |
| <ul> <li>Image: A start of the start of the start of</li></ul> | A | SPF19EIF | Spanplatte furniert 19mm Eiche Frontqua | 4,33   |    | 15,10 | 5,699 |       | Stk  | 0 | 0,76  | 86,05  | 05.06.2009 |
|                                                                                                    |   |          |                                         |        |    |       |       |       |      |   |       |        |            |

Weicht der aktuell ermittelte Preis beim Lieferanten von dem im Auftrag eingetragenen Preis ab, erhält der Anwender eine Abfrage, ob der neu ermittelte Preis in den Auftrag übernommen werden soll.

Weiters wird über die Ampelfarben im Zeilenheader die Verfügbarkeit der im Auftrag eingetragenen Menge dargestellt. Wird eine Zeile grau und der Zeilenheader schwarz eingefärbt, dann konnte der Web-Service den Artikel beim Lieferanten nicht finden. Dies kann daran liegen, dass der Artikel nicht mehr beim Lieferanten gelistet ist oder dass auch eine falsche oder gar keine Bestellnummer in den Artikel-Lieferanten Stammdaten hinterlegt ist.

# 7. Formular Bestellkopf

In der Toolbar des Bestellkopfes ist nun die Schaltfläche **JAF** verfügbar. Die Schaltfläche ist sichtbar, wenn:

- das Modul Webservice freigeschaltet ist
- der Benutzer das Recht hat, Webservices zu bedienen
- der Lieferant einen Webservice eingetragen hat, der auch für Bestellungen freigegeben ist.

Beim Betätigen der Schaltfläche erhält der Anwender einen Dialog in dem wählen kann zwischen

- a) Verfügbarkeit prüfen
- b) Bestellung versenden

Bei der Verfügbarkeitsprüfung wird für jeden Artikel geprüft, ob dieser in ausreichender Menge auf Lager liegt. Zusätzlich kann auch der eingetragene Preis überprüft werden.

Vor Versenden der Bestellung wird geprüft:

- Bestellnummer muss eingetragen sein
- Status muss "Freigegeben" sein
- AB-Status darf nicht "Bestätigt" sein
- LI-Status darf nicht "Geliefert" sein
- RE-Status darf nicht "Fakturiert" sein
- Bestellung darf nicht bereits online bestellt worden sein
- Jeder Artikel muss in der Bestellposition eine Bestellnummer eingetragen haben.

Weiters wird geprüft, ob das Lieferdatum bzw. die Lieferadresse in den Positionen von den Informationen im Bestellkopf abweichen. Ist dies der Fall erhält der Anwender einen Warnhinweis, dass die Informationen aus dem Bestellkopf verwendet werden oder der Anwender kann die Verarbeitung abbrechen.

Nach den Prüfungen erhält der Anwender einen folgendes Fenster:

| Warenkorb - Bestellung X |         |                    |                |             |               |                                                            |            |   |          |  |
|--------------------------|---------|--------------------|----------------|-------------|---------------|------------------------------------------------------------|------------|---|----------|--|
|                          |         |                    |                |             |               |                                                            |            |   |          |  |
| Lieferant-Nr:            | 007     | 007 Frischeis 4020 |                |             |               | Webservice-ID: FRISCHEIS                                   |            |   |          |  |
| Bestell-Nr:              | BE-20   | 190975             |                |             | Teillieferung |                                                            |            |   |          |  |
| Besteller:               |         | 99                 | Max Mustermann |             |               |                                                            |            |   |          |  |
| Emailadresse:            | hotline | e@edv-hausl        | eitner.at      |             |               |                                                            |            |   |          |  |
|                          | ▲<br>▼  |                    |                |             |               | Textauswahl<br>Beschreibung Fußtext<br>Kopftext Zusatztext |            |   |          |  |
|                          | 🔽 Lie   | eferadresse is     | t Standard     |             |               |                                                            |            |   |          |  |
| Lieferadresse:           | Fa. H   | olz GmbH           |                |             |               |                                                            |            |   |          |  |
|                          | Linzer  | rstr. 5            |                |             |               |                                                            |            |   |          |  |
|                          | A       | 4320               | Perg           |             |               |                                                            |            |   |          |  |
| Int.<br>Artikel-N        | lr.     |                    | Bezeichnung    | Bestell-Nr. |               | Bestell-EH<br>Menge                                        | Bestell-EH |   |          |  |
| 3SBI20AB                 |         | 3S-Platte,Bl       | RKE,A/B        | 24814/3331  |               | 1                                                          | STK        |   |          |  |
|                          |         |                    |                |             |               |                                                            |            |   |          |  |
|                          |         |                    |                |             |               |                                                            |            |   |          |  |
|                          |         |                    |                |             |               |                                                            |            |   |          |  |
|                          |         |                    |                |             |               |                                                            |            |   |          |  |
|                          |         |                    |                |             |               |                                                            |            |   |          |  |
|                          |         |                    |                |             |               |                                                            |            |   |          |  |
|                          |         |                    |                |             |               |                                                            |            |   |          |  |
|                          |         |                    |                | 1           |               |                                                            | -          | Α | bbrechen |  |

Die Emailadresse wird aus der Benutzerverwaltung vom aktuellen Benutzer vorgeschlagen. Es muss eine Emailadresse eingegeben werden. Bei der Validierung wird geprüft, ob es sich um eine gültige Emailadresse handelt.

Weiters kann der Anwender noch definieren, ob Teillieferungen erlaubt sind und welcher Text als Kommentar übergeben wird. Zur Auswahl stehen die ersten 254 Zeichen der Beschreibung, des Kopftextes, des Fußtextes oder des Zusatztextes.

Beim Betätigen der Schaltfläche "Senden" wird die Bestellung an den Lieferanten gesendet.

Es wird nicht geprüft, ob die Lieferanten-Artikel-Nr. beim Lieferanten auch gelistet ist (dies hat den Hintergrund, dass der Online-Katalog der Firma Frischeis nicht alle Artikel beinhaltet. D.h. es kann theoretisch sein, dass der Anwender einen Artikel mit der Lieferanten-Bestell# korrekt bestellt, die im Online-Katalog nicht aufscheint.

Sollte es den Artikel tatsächlich nicht geben, wird die Bestellung im System Frischeis mit einem Fehlerstatus versehen. Für den Anwender ist die Bestellung aber erfolgreich versandt.

Wurde die Bestellung vom gegenüberliegenden Webservice erfolgreich in Empfang genommen, werden in der Bestellung die Felder

- WS-Transaktion-Datum
- WS-Transaktion-ID
- WS-Transaktion-User belegt und am TAB "Allgemein" dargestellt.

Mit der Transaction-ID wird der Verweis zu den Tabellen PURCHASEORDER und ORDERITEMS hergestellt. In diesen Tabellen bleiben die erfolgreich versandten Bestellungen gespeichert.

# 8. Formular Bestellposition

In der Bestellposition ist nun ebenfalls in der Toolbar eine Schaltfläche **JAF** verfügbar. Beim Betätigen dieser Schaltfläche erhält der Anwender eine Abfrage, in der er auswählen kann:

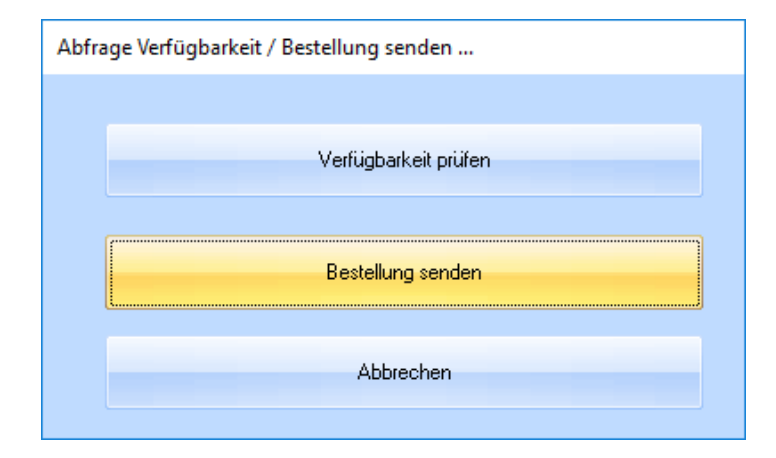

Bei der Artikelsuche wird das Formular **Webservice-Online** aufgerufen und der Anwender kann mittels der Artikelsuche einen Artikel auswählen und die Daten in die Position übernehmen.

# 9. Einrichten in der WAWI

Damit Sie die Frischeis Bestellung verwenden können muss folgendes durchgeführt werden:

### 9.1 Modul freischalten

| EV WAWI-I | Modulmanager                                   |                                                            |                                                      |                                                                                                    |  | x |
|-----------|------------------------------------------------|------------------------------------------------------------|------------------------------------------------------|----------------------------------------------------------------------------------------------------|--|---|
|           | <b>Modul KFM</b><br>Modul KFM - Variantenlogik | <ul> <li>✓ Frei</li> <li>✓ Frei</li> <li>✓ Frei</li> </ul> | Modul WebService<br>Modul JAF-EOS<br>Modul SCH+LIDWK | <ul> <li>✓ Frei</li> <li>✓ Frei</li> <li>✓ Frei</li> <li>✓ Frei</li> <li>✓ Frei</li> <li>✓ Frei</li> </ul> |  |   |
|           | Modul KFM - Punktepreisliste                   |                                                            | Modul WS Haberkom<br>Modul FTP Häfele                |                                                                                                    |  |   |
|           | Modul KFM - Proforma-RE                        | V Frei                                                     | Modul Multi-Language KFM-F                           | 🔽 Frei                                                                                                    |  |   |

Das Modul ist kostenpflichtig und muss von EDV-Hausleitner freigeschaltet werden. Bitte nehmen Sie mit unserer Hotline Kontakt auf.

### 9.2 Webservice konfigurieren

Im Menü Administration → Webservice-Konfiguration das System konfigurieren:

| - = X                         | Webservice-Konfiguration                                                                   |
|-------------------------------|--------------------------------------------------------------------------------------------|
| chen 🔹 MC 🛛 Fix Drucken 🔽 ? 🛈 | Einfügen Ändern Löschen Abbrechen K <                                                      |
|                               |                                                                                            |
| Frischeis-EDS 🔹               | ID: Frischeis                                                                              |
|                               | Benutzer: 0122                                                                             |
|                               | Paßwort:                                                                                   |
|                               | Verfügbarkeitsabfrage                                                                      |
|                               | V Preisabfrage                                                                             |
|                               | Stammdatenwartung                                                                          |
|                               | 💟 Bestellung übermitteln                                                                   |
|                               |                                                                                            |
|                               | Pfad:                                                                                      |
|                               | FTP-URL:                                                                                   |
|                               |                                                                                            |
|                               |                                                                                            |
|                               |                                                                                            |
|                               |                                                                                            |
|                               |                                                                                            |
|                               |                                                                                            |
|                               |                                                                                            |
|                               |                                                                                            |
|                               |                                                                                            |
|                               |                                                                                            |
|                               | Verfügbarkeitsabfrage Preisabfrage Stammdatenwartung Bestellung übermitteln Pfad: FTP-URL: |

Im Webservice müssen dann die Zugangsdaten, die Sie von der Firma Frischeis erhalten haben, eingetragen werden.

# 9.3 Eintrag im Lieferanten

Beim Lieferanten auf der Registerkarte **Techn. Ergänzungen** muss die entsprechende **Webservice-ID** ausgewählt sein.

| Lieferant                        |                      |                                                                                                    |                            |                           |                   |                                  | - = ×                         |
|----------------------------------|----------------------|----------------------------------------------------------------------------------------------------|----------------------------|---------------------------|-------------------|----------------------------------|-------------------------------|
| <u>E</u> infügen Ände <u>r</u> r | n <u>L</u> öschen Ab | brechen  < <                                                                                                    | > >  <u>S</u> uchen        | Fix                       | Drucken           | <ul> <li>Artikel-Info</li> </ul> | <u>K</u> omm <u>H</u> istorie |
| Lieferant-Nr.:                   | 330253               | <u>N</u> eu                                                                                                    |                            |                           |                   |                                  | 🗾 Gesperrt                    |
| Kurzbezeichnung:                 | ZENGERER             |                                                                                                    | Suchbegriff 1: HO, FL      | J, PL                     |                   | Eigene Kunde-Nr: 9898960         |                               |
| Kategorie:                       | LIEFERANT            |                                                                                                    | Suchbegriff 2:             |                           |                   | <ul> <li>Kurzzeichen:</li> </ul> |                               |
| Übersicht Anschrift .            | /Ansprechpartner     | <fm. ergänzungen="" kalku<="" td=""><td>ation Kennzeichen Kom</td><td>munikation Bestellungen</td><td>Techn. Ergänzunge</td><td>en Filialabhängige Daten Dateien</td><td></td></fm.> | ation Kennzeichen Kom      | munikation Bestellungen   | Techn. Ergänzunge | en Filialabhängige Daten Dateien |                               |
| Г                                | Sondermaterial       |                                                                                                    |                            |                           |                   |                                  |                               |
|                                  | Import Routine:      |                                                                                                    |                            |                           | -                 |                                  |                               |
|                                  | Warengruppe-Nr:      | 10 Platten                                                                                                    |                            |                           |                   |                                  |                               |
|                                  | LKZ:                 | P                                                                                                    |                            |                           |                   |                                  |                               |
|                                  | Web-Service          |                                                                                                    |                            |                           |                   |                                  |                               |
|                                  | Webservice-ID:       | Frischeis                                                                                                    |                            |                           | ×                 |                                  |                               |
|                                  |                      | 🔽 Bei Preisübernahme                                                                                                    | auch Katalogpreis in LP-Ne | etto (KP-Netto) übernehme | n                 |                                  |                               |
|                                  |                      |                                                                                                    |                            |                           |                   |                                  |                               |
|                                  |                      |                                                                                                    |                            |                           |                   |                                  |                               |
|                                  |                      |                                                                                                    |                            |                           |                   |                                  |                               |
|                                  |                      |                                                                                                    |                            |                           |                   |                                  |                               |
|                                  |                      |                                                                                                    |                            |                           |                   |                                  |                               |
|                                  |                      |                                                                                                    |                            |                           |                   |                                  |                               |
|                                  |                      |                                                                                                    |                            |                           |                   |                                  |                               |
|                                  |                      |                                                                                                    |                            |                           |                   |                                  |                               |
|                                  |                      |                                                                                                    |                            |                           |                   |                                  |                               |